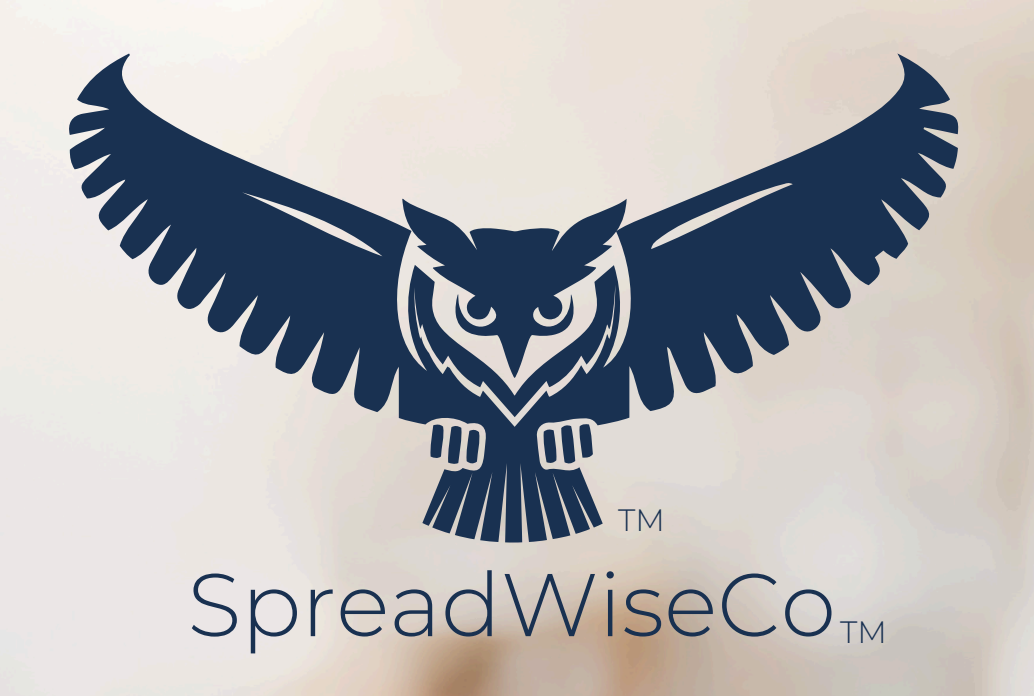

# preadsheets Reimagined

## PAY DAY & BILL PAY SCHEDULE GUIDE

5.7 - 1/22/2025

BUILT WITH MICROSOFT EXCEL

## ABOUT THIS GUIDE

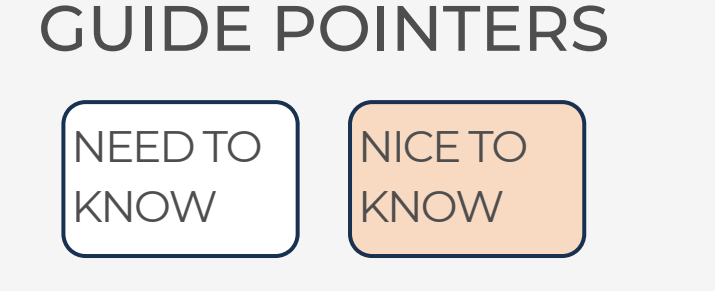

## FOR THOSE READY TO JUMP IN QUICKLY

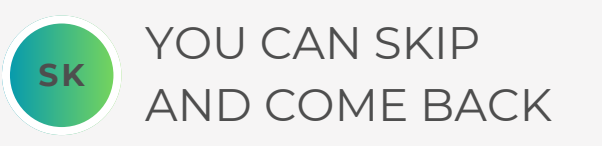

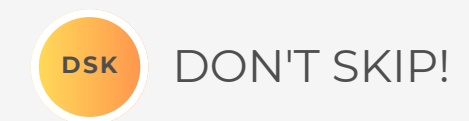

### \*\*PASSWORD

- THE FILE PASSWORD IS INCLUDED IN THE FIRST TAB OF YOUR WORKBOOK.
- USE WITH DISCRETION. FORMULAS AND SETUPS CAN BE EXTREMELY COMPLEX, EVEN FOR THE MOST SAVVY SPREADSHEET USERS.

## YOUTUBE TUTORIALS

IF THERE ARE YOUTUBE TUTORIALS AVAILABLE FOR THIS PRODUCT, YOU CAN ACCESS THEM BY CLICKING ON THE YOUTUBE LOGO.

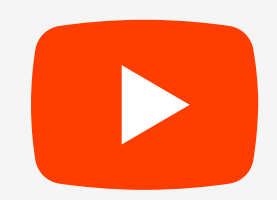

DOWNLOAD THIS GUIDE ANYTIME AT HTTPS://SPREADWISECO.COM

## IN YOUR PRODUCT 'ABOUT' TAB

THERE IS AN ABOUT TAB IN EVERY WORKBOOK THAT INCLUDES IMPORTANT INFORMATION ABOUT YOUR DASHBOARD, AND USEFUL LINKS.

WE PROVIDE A HIGH LEVEL FLOW CHART FOR EVERY TOOL FOR A QUICK REFERENCE OF HOW IT ALL WORKS!

#### STUDENT GRADEBOOK AND ASSIGNMENT DASHBOARD

Password Tabs are **locked** to prevent accidental errors to formulas: Password Key: "**swc**"

2 **Tool Inputs Your Inputs** are the White Boxes With A Border!

3 Tool Inputs Peach boxes are drop down menus

**PDF Guide** \*\*Use the downloaded guides to help you through the tool. You can Also visit our website anytime to view & download the

Site Link <u>https://spreadwiseco.com/</u>

4

5

6

8

Review

| Google | This Dashbaard is Not antimized for use with Coogle Shoots  |
|--------|-------------------------------------------------------------|
| Sheets | This Dashboard is Not optimized for use with Google sheets. |

support\*\*For support, message us on Etsy directly from your order, or<br/>send an email to Sales@SpreadWiseCo.com. Pictures are

LOVE IT? CLICK & LEAVE US A REVIEW!

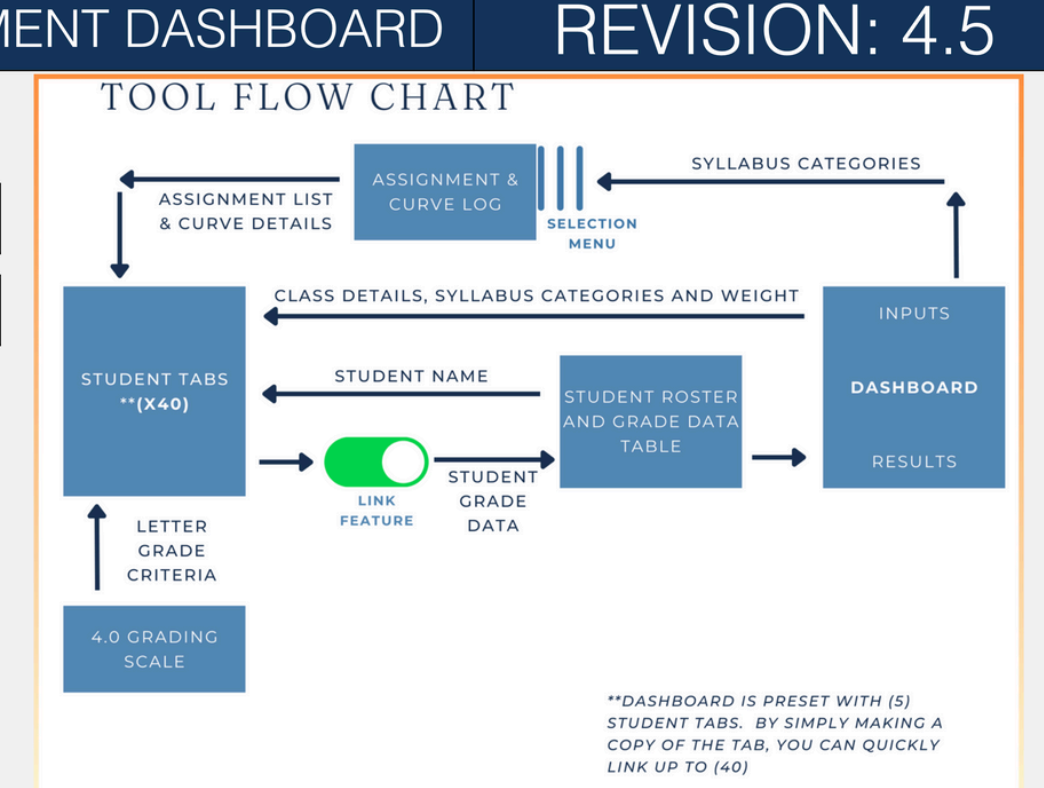

## **PRODUCT FEATURES & LEARNING TIME**

#### PRODUCT FEATURES

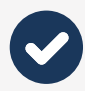

WEEKLY, BI-WEEKLY, OR ANY **OTHER** PAY PERIOD TYPE

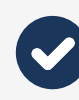

SET UP THREE DIFFERENT INCOMES

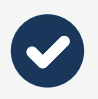

**CHOOSE** WHICH INCOME PAYS WHICH BILLS & **EXPENSES** 

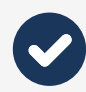

UP TO 5 PAY PERIODS ON EACH PAY SCHEDULE TAB

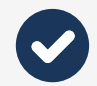

ADDITIONAL INCOME INPUT FOR EACH PAY PERIOD

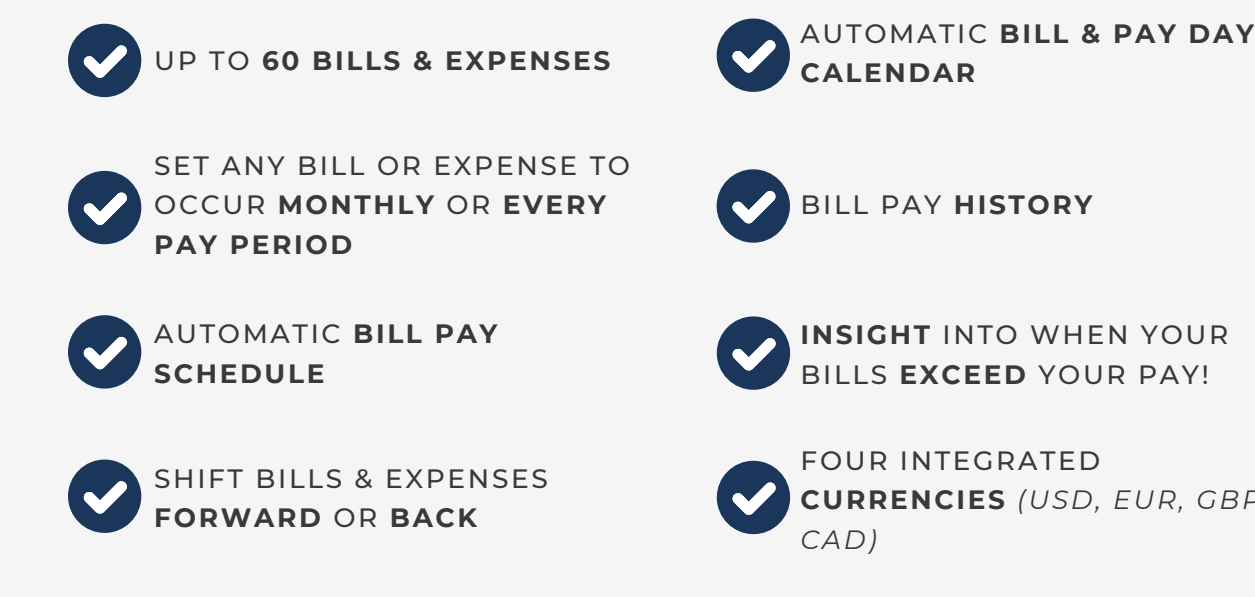

FOUR INTEGRATED CURRENCIES (USD, EUR, GBP, CAD)

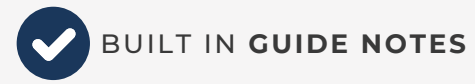

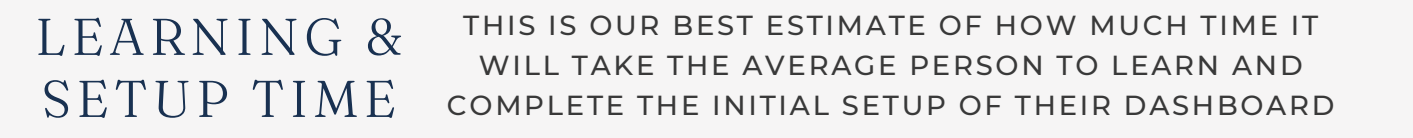

1HR 1.5HR 2HR 15MIN 30MIN 45MIN

CHECKING ACCOUNT

BALANCING

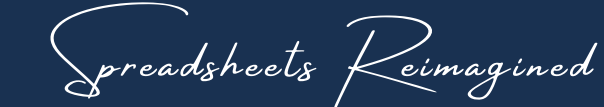

## COMPATIBILITY

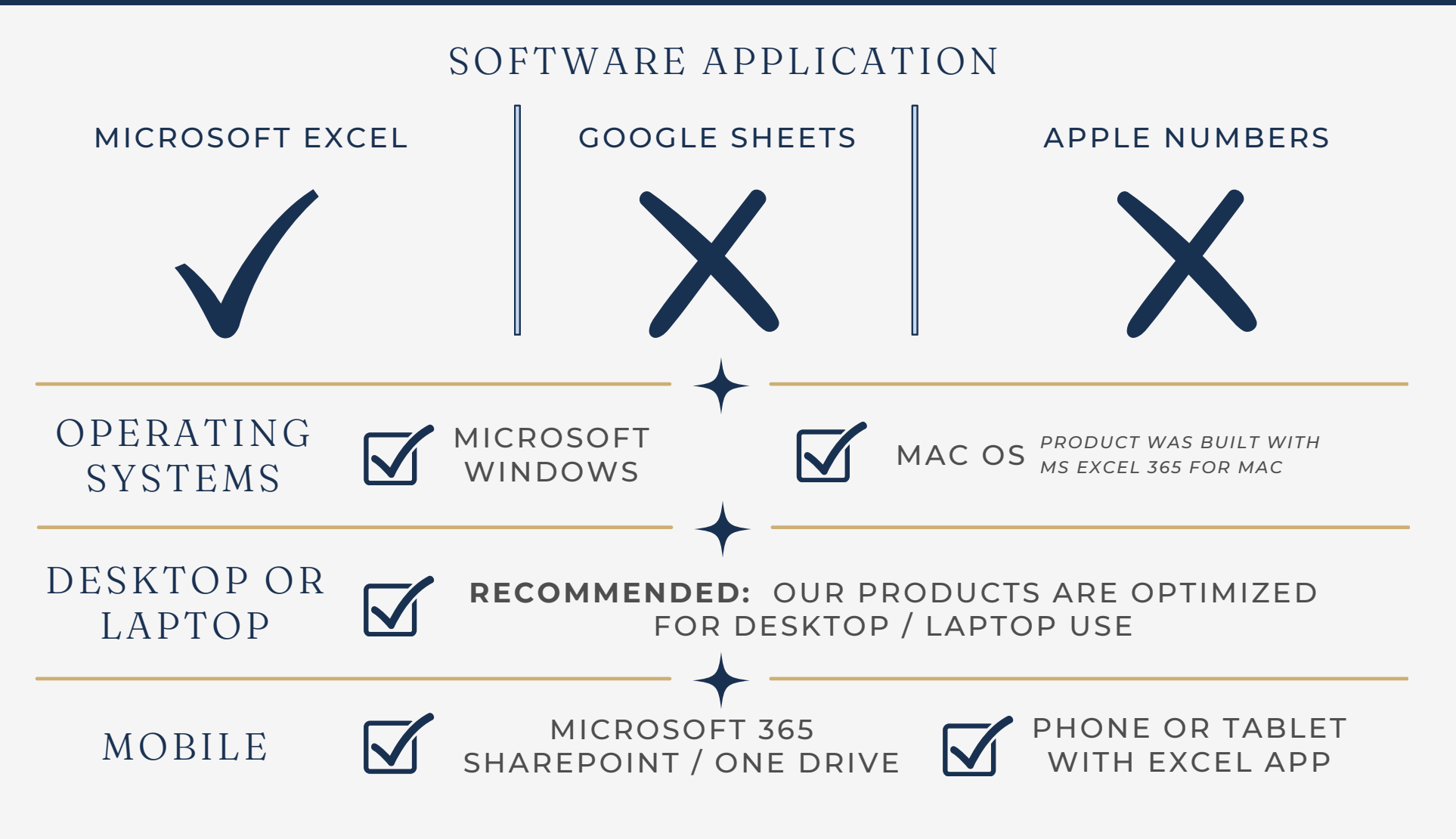

- SOME FONTS MAY SHOW UP DIFFERENTLY
- BUILT IN GUIDE NOTES
  - LOSE SOME OF THEIR FORMATTING THAT HELPS EMPHASIZE KEY POINTS
  - NOTE BOXES MAY LOOK SMALL, AND HARD TO READ WITHOUT ZOOMING IN
- SOME CELL TEXT MAY APPEAR TO NOT FIT THE CELL WIDTH

## TABS & GUIDES

#### TABS & GUIDES

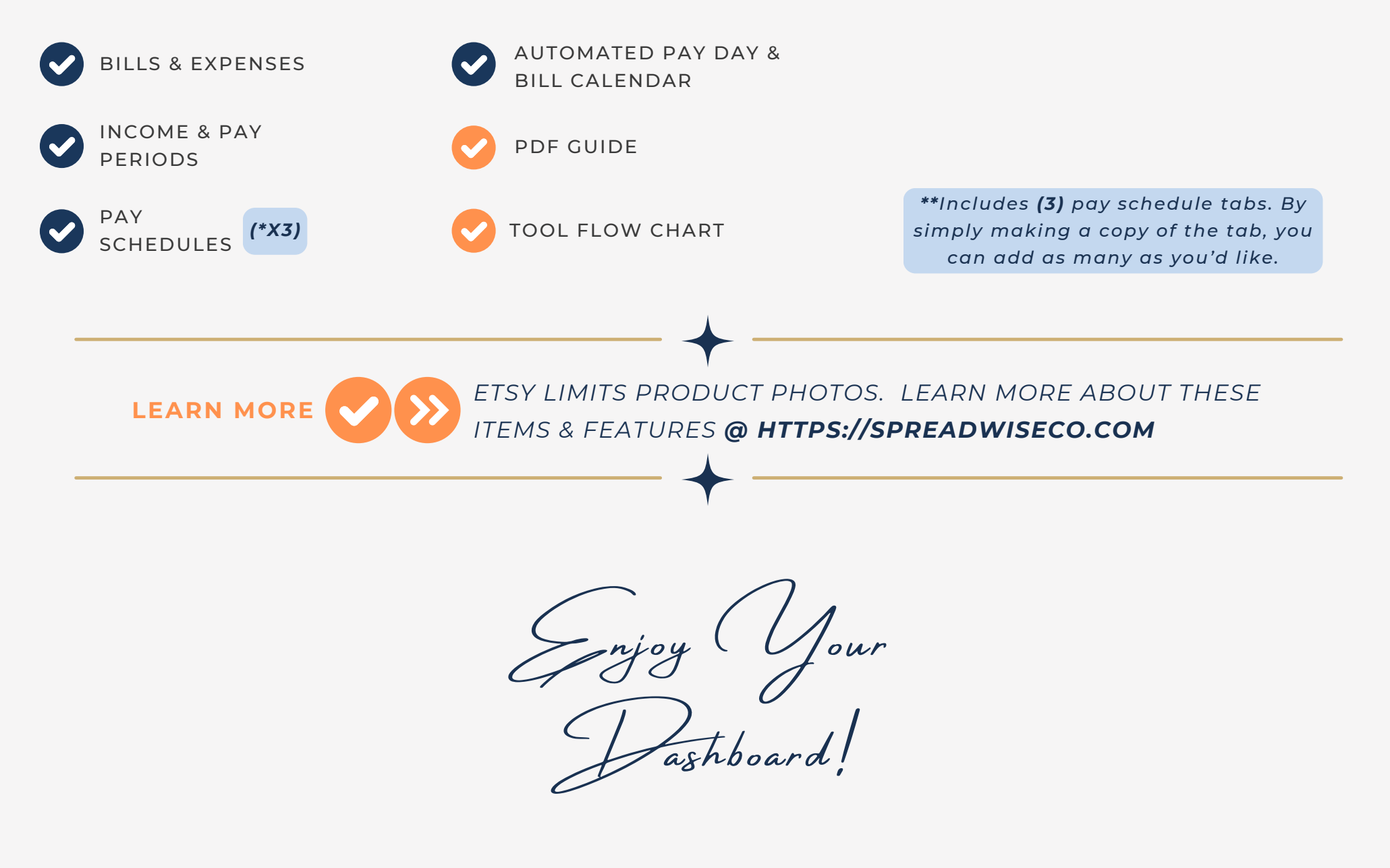

Spreadsheets Reimagined

## 1 - GETTING STARTED

![](_page_6_Picture_1.jpeg)

#### THIS JOURNEY BEGINS BY SETTING UP YOUR BILLS & EXPENSES

#### **BILLS & EXPENSES**

|                 | Choose Your Currency       | USD              | ]         |                 |
|-----------------|----------------------------|------------------|-----------|-----------------|
| Income (1 or 2) | Bill / Expense Description | Due Day of Month | Total Due |                 |
| Income One      | Bill 1                     | 1                | \$        | 10 Every Pariod |
| Income One      | Bill 2                     | 4                | \$        | 15 1            |
| Income One      | Bill 3                     | 7                | \$        | 20 2            |
| Income One      | Bill 4                     | 10               | \$        | 25 3            |
| Income One      | Bill 5                     | 13               | \$        | 30 4            |
| Income One      | Bill 6                     | 16               | \$        | 35 5            |
| Income One      | Bill 7                     | 19               | \$        | 40 6            |
| Income One      | Bill 8                     | 22               | \$        | 45 7            |
| Income One      | Bill 9                     | 25               | \$        | 50 8            |
| Income One      | Bill 10                    | 28               | \$        | 55 9            |
| Income One      | Bill 11                    | Every Pay Period | \$        | 60 10           |
| Income One      | Bill 12                    | Every Pay Period | \$        | 65 11           |
| Income One      | Bill 13                    | 21               | \$        | 70 12           |
| Income One      | Bill 14                    |                  | \$        | - 13            |
| Income One      | Bill 15                    |                  | \$        | - 14            |
| Income One      | Bill 16                    |                  | \$        | - 15            |
| Income One      | Bill 17                    |                  | \$        | - 16            |
| Income One      | Bill 18                    |                  | \$        | - 17            |
| Income One      | Bill 19                    |                  | \$        | - 18            |
| Income One      | Bill 20                    |                  | \$        | - 19            |
| Income One      | Bill 21                    |                  | \$        | - 20            |
| Income One      | Bill 22                    |                  | \$        | - 21            |
| Income One      | Bill 23                    |                  | \$        | - 22            |
| Income One      | Bill 24                    |                  | \$        | - 23            |
| Income One      | Bill 25                    |                  | \$        | - 24            |
| Income One      | Bill 26                    |                  | \$        | - 25            |
| Income One      | Bill 27                    |                  | \$        | - 26            |
| Income One      | Bill 28                    |                  | \$        | - 27            |
| Income One      | Bill 29                    |                  | \$        | - 28            |
| Income One      | Bill 30                    |                  | ć         | 29              |

![](_page_6_Picture_5.jpeg)

## 2 - BILLS

![](_page_7_Picture_1.jpeg)

## **1.)** ADD IN YOUR BILL / EXPENSE DETAILS

- DESCRIPTION
- DUE DAY OF THE MONTH
- TOTAL DUE
- IF USING TWO INCOMES, CHOOSE WHICH INCOME EACH BILL IS PAID FROM

HAVE BILLS YOU WANT TO PAY ON **EVERY PAY PERIOD**?

JUST SET THE DUE DAY TO "EVERY PAY PERIOD"

## **BILLS & EXPENSES**

|                 | Choose Your Currency       | USD              |           |    |
|-----------------|----------------------------|------------------|-----------|----|
| Income (1 or 2) | Bill / Expense Description | Due Day of Month | Total Due |    |
| Income One      | Bill 1                     | 1                | \$        | 10 |
| Income One      | Bill 2                     | 4                | \$        | 15 |
| Income One      | Bill 3                     | 7                | \$        | 20 |
| Income One      | Bill 4                     | 10               | \$        | 25 |
| Income One      | Bill 5                     | 13               | \$        | 30 |
| Income One      | Bill 6                     | 16               | \$        | 35 |
| Income One      | Bill 7                     | 19               | \$        | 40 |
| Income One      | Bill 8                     | 22               | \$        | 45 |
| Income One      | Bill 9                     | 25               | \$        | 50 |
| Income One      | Bill 10                    | 28               | \$        | 55 |
| Income One      | Bill 11                    | Every Pay Period | \$        | 60 |
| Income One      | Bill 12                    | Every Pay Period | \$        | 65 |
| Income One      | Bill 13                    | 21               | \$        | 70 |
| Income One      | Bill 14                    |                  | \$        | -  |
| Income One      | Bill 15                    |                  | \$        | -  |
| Income One      | Bill 16                    |                  | \$        | -  |
| Income One      | Bill 17                    |                  | \$        | -  |
| Income One      | Bill 18                    |                  | \$        | -  |
| Income One      | Bill 19                    |                  | \$        | -  |
| Income One      | Bill 20                    |                  | \$        | -  |
| Income One      | Bill 21                    |                  | \$        | -  |
| Income One      | Bill 22                    |                  | \$        | -  |
| Income One      | Bill 23                    |                  | \$        | -  |
| Income One      | Bill 24                    |                  | \$        | -  |
| Income One      | Bill 25                    |                  | \$        | -  |
| Income One      | Bill 26                    |                  | \$        | -  |
| Income One      | Bill 27                    |                  | \$        | -  |
| Income One      | Bill 28                    |                  | \$        | -  |
| Income One      | Bill 29                    |                  | \$        | -  |
| Income One      | Bill 30                    |                  | \$        | -  |

![](_page_7_Picture_11.jpeg)

## 3 - INCOMES

![](_page_8_Picture_1.jpeg)

![](_page_8_Figure_2.jpeg)

Spreadsheets Reimagined

## 4 - BILL PAY SCHEDULE SETUP

![](_page_9_Figure_1.jpeg)

![](_page_9_Figure_2.jpeg)

![](_page_9_Picture_3.jpeg)

## 5 - BILL SCHEDULE

![](_page_10_Picture_1.jpeg)

#### PAY DATES, BILL, & EXP

10/1/24 10/8/24 Pay Schedule Setup 10/7/24 10/14/24 Additional Pay Choose Your Income (One or Two) Income One **Total Pay** Additional Pay Total Pay Pay Pay Pay Ś \$250.00 \$250.00 \$250.00 First Pay Date of Schedule (mm/dd/yyyy) 10/1/24 \$250.00 \$250.00 POPULATED, YOUR BILL **Average Pay Schedule Take Home Pay** \$ 250.00 SCHEDULE WILL NOW Ś Ś Checking Checking -AUTO POPULATE AS Balance Your **Bills Paid Bills Paid Bill Total Bill Total Pay Period Type** Checking \$170.00 \$180.00 \$0.00 Weekly \$0.00 WELL FOR EACH PAY USD Cash Available \$80.00 Cash Available \$70.00 **Manual Bill Bill Pay Manual Bill Bill Pay Manual Bill** Income **Bill / Expense Description** Due Day of Month **Total Due** Pay Period Bills **Pav Period Bills** Override Tracking Override Tracking Override Bill 1 \$10.00 me One 10.00 Bill 2 15.00 \$15.00 Income One Ś \$ Bill 3 20.00 \$20.00 \$ Income One Ś Income One Bill 4 Ś 25.00 Ś \$25.00 Ś Bill 5 13 \$30.00 Income One 0.00 Ś Bill 6 16 Ś 35.00 Ś Ś Income One Income One Bill 7 19 Ś 40.00 Ś Ś Income One Bill 8 22 Ś 45.00 Ś Ś Income One Bill 9 25 Ś 50.00 Ś Ś Income One Bill 10 28 55.00 Ś Ś Income One Bill 11 60.00 \$60.00 \$60.00 **Every Pay Period** Ś Bill 12 65.00 \$65.00 \$65.00 Income One Every Pay Period Income One Bill 13 21 70.00 Ś Ś Bill 14 Ś Income One Ś Bill 15 Ś Income One Ś Income One Bill 16 Ś Ś Income One Bill 17 Ś Ś Ś Income One Bill 18 Ś Bill 19 Ś Income One Ś Bill 20 Ś Income One \$ Income One Bill 21 \$ Ś Bill 22 Income One \$ \$ Bill 23 \$ Income One \$ Income One Bill 24 \$ \$ Bill 25 Income One

WITH YOUR BILLS

PERIOD

![](_page_11_Figure_1.jpeg)

![](_page_11_Figure_2.jpeg)

preadsheets Keimagined

## 7 - PAY PERIOD BILL TRACKING

DSK

![](_page_12_Figure_1.jpeg)

## 8 - BILL PAY AND CHECKING

![](_page_13_Figure_1.jpeg)

Spreadsheets Reimagined

EXPERIENCE THE SPREADWISECO DIFFERENCE

DSK

![](_page_14_Picture_0.jpeg)

DSK

![](_page_14_Figure_1.jpeg)

preadsheets Keimagined

## 10 - BILL PAY CALENDAR

DSK

CHOOSE THE MONTH AND YEAR THE PAY DATES FOR BOTH INCOMES WILL AUTO POPULATE FOR YOUR CALENDAR HERE. BOTH INCOME PAY DAYS WILL POPULATE ON THE CALENDAR, BASED ON THE MONTH SELECTED PAY DATES & BILL CALENDAR NOVEMBER 2024 CALENDAR YEAR CALENDAR MONTH PAY DATES 2024 NOVEMBER PAY DATES SUNDAY MONDAY TUESDAY WEDNESDAY HURSDAY FRIDAY SATURDAY 10/1/24 01 02 10/15/24 Bill 1 Bill 2 10/29/24 11/12/24 12 11/26/24 26 04 05 07 08 09 03 06 12/10/24 Bill 3 Bill 4 Bill 5 Bill 7 Bill 8 Bill 9 12/24/24 1/7/25 1/21/25 11 15 13 14 16 12 10 2/4/25 Income 1 Bill 11 Bill 15 Bill 16 Bill 10 Bill 12 Bill 13 Bill 14 2/18/25 3/4/25 3/18/25 18 21 23 20 22 19 17 4/1/25 4/15/25 4/29/25 5/13/25 25 29 26 27 28 30 24 Income 1 5/27/25 6/10/25 6/24/25 7/8/25 7/22/25

preadsheets Reimagined EXPERIENC

## 11 - ADDING PAY SCHEDULE TABS

![](_page_16_Picture_1.jpeg)

![](_page_16_Figure_2.jpeg)

![](_page_16_Picture_3.jpeg)

#### TERMS OF USE

The contents of your purchase are for informational purposes only. SpreadWiseCo LLC is not liable to any person or entity for harm, damages, loss, claims, costs, or any other liabilities with regards to business, work, or personal use of the spreadsheet templates and pdf guides.

#### COPYRIGHT

All materials included in this purchase are limited to one-time business, work, or personal use only. The template designs are SpreadWiseCo LLC Copyright, and cannot be distributed, sold, duplicated, reproduced, or used in any form without the written consent of SpreadWiseCo LLC.

#### INTELLECTUAL PROPERTY

The template setups, algorithms, and integrations are SpreadWiseCo LLC Intellectual Property.

#### **PRIVACY POLICY**

We do not have access to the spreadsheets you download after purchase. How you use the file and the data within the file is never seen or reviewed by us.

#### TRADEMARK

We do not grant you any rights to our trademark name or logo with purchase. You may not use our trade names, trademarks, or logos without formal, written consent.

https://spreadwiseco.com